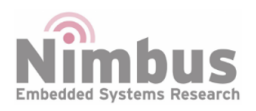

LoRaWAN Setup Reference Design

n-Blocks

# LoRaWAN Setup

## **Table of Contents**

| Integrated Development Environment (IDE) | 4 |
|------------------------------------------|---|
| Firmware Structure                       | 6 |
| The Things Network                       | 7 |

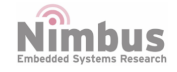

## LoRaWAN Setup

To configure all the necessary tools to start working with the n-PN board, two main elements need to be downloaded by the user.

- An **Integrated development environment (IDE)**. Although the n-PN board can support a wide variety of IDEs to work with, KEIL environment can be chosen for two main reasons:
  - a. STM provides all the necessary LoRaWAN protocol drivers for the microcontroller embedded in the n-PN board for this IDE.
  - b. KEIL IDE (MDK Version 5) is free for STM32F0 and STM32L0 microcontrollers and due to the n-PN board has an STM32L0 microcontroller, we are allowed to activate the license for this software environment (follow the instructionshere).
- The Nimbus SDK which contains the minimum files to start working with the n-PN board as well as some basic examples that the user can use as templates (Nimbus SDK is based on STM32CubeExpansion\_LRWAN\_V1.1.4 and can be found in the next repository: https://bitbucket.org/nimbus\_it/pn\_lora\_node).
- After installing KEIL (MDK) IDE(and the license activated) and downloading the Nimbus SDK, there are several basics examples (using LoRaWAN technology) which the user can start working with. The examples can be found following the path: LoRaWAN\_Examples / STM32CubeExpansion\_LRWAN\_V1.1.4 / Projects / Multi / Applications / LoRa /.
- Open Any Example folder (Button folder for this example) and open MDK-ARM folder.

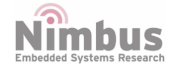

#### n-Blocks

|                                                         |                                |                  |                 |      |   | x |
|---------------------------------------------------------|--------------------------------|------------------|-----------------|------|---|---|
| 🔾 🗢 📕 « Projects 🕨                                      | Multi  Applications  LoRa      | Button 🕨         | ✓ ← Search Butt | ton  | _ | Q |
| Organize 👻 Include in I                                 | ibrary     Share with     Burn | New folder       |                 | 8==  | • | 0 |
| ☆ Favorites                                             | Name                           | Date modified    | Туре            | Size |   |   |
| E Desktop                                               | 🎍 inc                          | 22/02/2018 14:32 | File folder     |      |   |   |
| 🐌 Downloads                                             | MDK-ARM                        | 22/02/2018 11:56 | File folder     |      |   |   |
| Secent Places                                           | 鷆 src                          | 09/03/2018 15:24 | File folder     |      |   |   |
| 😌 Dropbox                                               | 📄 readme.txt                   | 05/01/2018 14:42 | Text Document   | 7 K  | B |   |
| lineDrive - Cork                                        |                                |                  |                 |      |   |   |
| a OneDrive - Perso                                      |                                |                  |                 |      |   |   |
| E Libraries<br>Documents<br>Music<br>Pictures<br>Videos |                                |                  |                 |      |   |   |
| P Computer                                              |                                |                  |                 |      |   |   |
| 🏭 Local Disk (C:)                                       |                                |                  |                 |      |   |   |
| 🕞 Storage (E:)                                          |                                |                  |                 |      |   |   |
| 🖵 NimbusAdmin (\ 🚽                                      |                                |                  |                 |      |   |   |
| 4 items                                                 |                                |                  |                 |      |   |   |

• Open N-PN folder.

|                            |                                    |                  |               |      |   |   | X |
|----------------------------|------------------------------------|------------------|---------------|------|---|---|---|
| GO ♥ W Projects ►          | Multi   Applications  LoRa  Button | MDK-ARM          | ✓ Search MDK- | ARM  |   | _ | ٩ |
| Organize 👻 😭 Open          | Include in library                 | Burn New folder  |               |      | • |   | 0 |
| 🖌 🚖 Favorites              | Name                               | Date modified    | Туре          | Size |   |   |   |
| E Desktop                  | 🍌 N-PN                             | 09/03/2018 15:44 | File folder   |      |   |   |   |
| Downloads                  |                                    |                  |               |      |   |   |   |
| Secent Places              |                                    |                  |               |      |   |   |   |
| 😌 Dropbox                  |                                    |                  |               |      |   |   |   |
| Cork OneDrive - Cork       |                                    |                  |               |      |   |   |   |
| ConeDrive - Perso          |                                    |                  |               |      |   |   |   |
| E                          |                                    |                  |               |      |   |   |   |
| - 📜 Libraries              |                                    |                  |               |      |   |   |   |
| Documents                  |                                    |                  |               |      |   |   |   |
| Music                      |                                    |                  |               |      |   |   |   |
| Pictures                   |                                    |                  |               |      |   |   |   |
| Videos                     |                                    |                  |               |      |   |   |   |
| Computer                   |                                    |                  |               |      |   |   |   |
| Local Dick (C)             |                                    |                  |               |      |   |   |   |
| Storage (E)                |                                    |                  |               |      |   |   |   |
| NimbusAdmin ()             |                                    |                  |               |      |   |   |   |
|                            |                                    |                  |               |      |   |   |   |
| N-PN Date m<br>File folder | odified: 09/03/2018 15:44          |                  |               |      |   |   |   |
| 1 Alto                     |                                    |                  |               |      |   |   |   |

• Open Button project (Double click on Button.uvprojx).

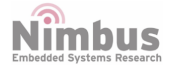

#### n-Blocks

|                       |                                      |                  | -                |        | • <b>•</b> X |
|-----------------------|--------------------------------------|------------------|------------------|--------|--------------|
| 🕽 🔵 🗢 🚺 « Multi 🕨     | Applications + LoRa + Button + MDK-A | RM 🕨 N-PN 🕨      | ✓ ← Search N-Pi  | N      |              |
| Organize 👻 Include in | library 🔻 Share with 👻 Burn 🕅        | lew folder       |                  |        | 1.0          |
| ☆ Favorites           | Name                                 | Date modified    | Туре             | Size   |              |
| E Desktop             | 🎍 mlm32107x01                        | 09/03/2018 15:24 | File folder      |        |              |
| 🐌 Downloads           | Button.hex                           | 22/02/2018 14:20 | HEX File         | 117 KB |              |
| Secent Places         | Button.uvguix.Manuel.Caballero       | 09/03/2018 15:44 | CABALLERO File   | 165 KB |              |
| 😻 Dropbox             | Button.uvoptx                        | 09/03/2018 13:52 | UVOPTX File      | 32 KB  |              |
| 🝊 OneDrive - Cork     | Button.uvprojx                       | 16/02/2018 10:36 | µVision5 Project | 29 KB  |              |
| 🝊 OneDrive - Perso    | EventRecorderStub.scvd               | 22/02/2018 13:40 | SCVD File        | 1 KB   |              |
| E                     | startup_stm32l072xx.s                | 05/01/2018 14:42 | S File           | 12 KB  |              |
| 📜 Libraries           |                                      |                  |                  |        |              |
| Documents             |                                      |                  |                  |        |              |
| J Music               |                                      |                  |                  |        |              |
| Pictures              |                                      |                  |                  |        |              |
| Videos                |                                      |                  |                  |        |              |
| Computer              |                                      |                  |                  |        |              |
| 🚢 Local Disk (C:)     |                                      |                  |                  |        |              |
| 🕞 Storage (E:)        |                                      |                  |                  |        |              |
| 🖵 NimbusAdmin (\ 🚽    |                                      |                  |                  |        |              |
| 7 items               |                                      |                  |                  |        |              |

• The project is ready to be tested.

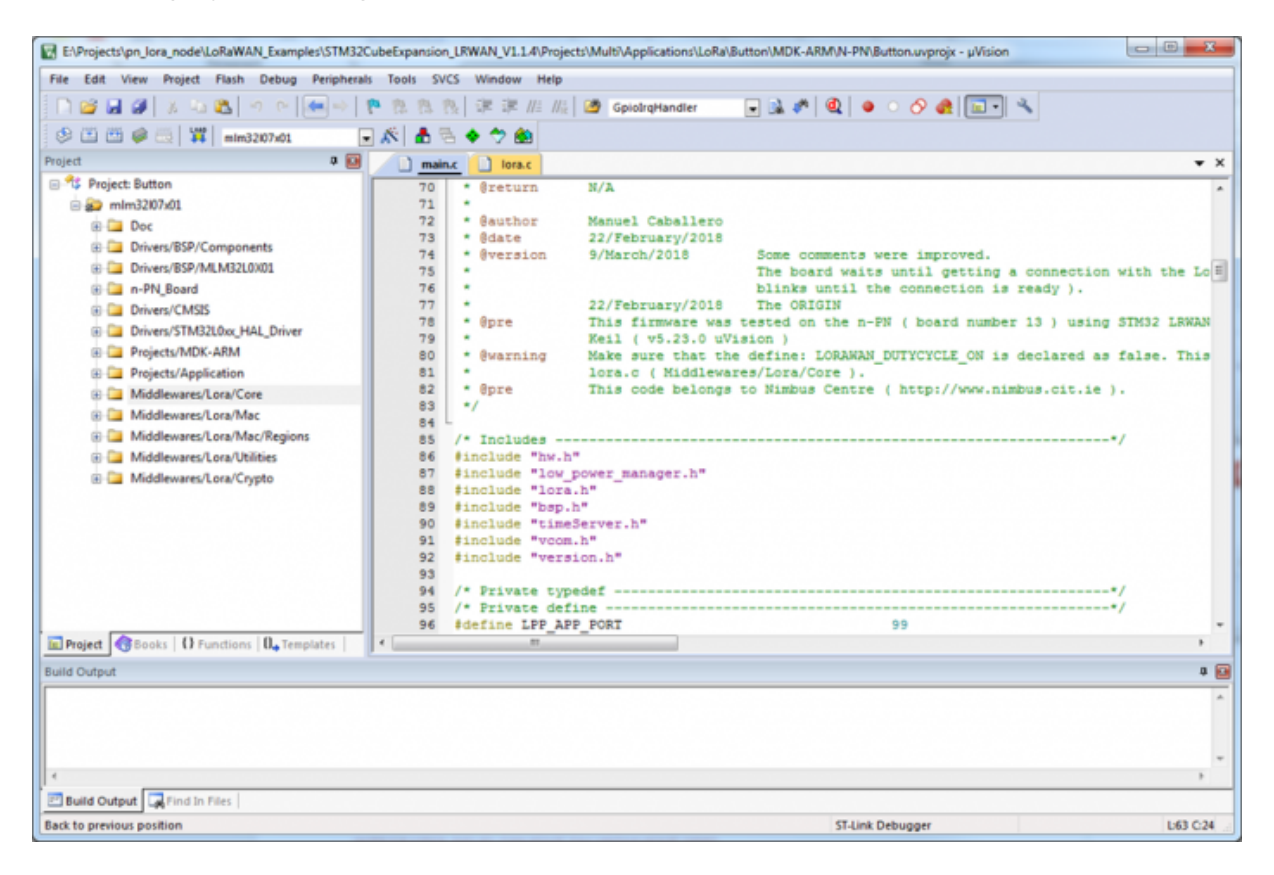

#### NOTES:

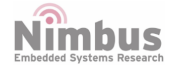

- a. KEIL IDE (MDK) may not have the libraries installed for the microcontroller embedded in the n-PN board, so a pop-up window will appear asking us to install those libraries. Just follow the instructions to install them up. You may reset your computer after the installation.
- b. If we double click on Button.uvprojx (a project file) and Windows does not recognise the extension file, just choose KEIL (MDK).

### Integrated Development Environment (IDE)

As stated, KEIL IDE (MDK) was chosen, this section explains the minimum configuration to improve our work flow.

- Click on Options for Target...
- In Debug tab, make sure to use the right programmer (mostly ST-Link Debugger).

| File Edit View Project Flack Debug Period                                                                                                    | raik Tools SVCS Window Hele                                                                                                    | (0,0)                                   |
|----------------------------------------------------------------------------------------------------|----------------------------------------------------------------------------------------------------|-----------------------------------------|
|                                                                                                    |                                                                                                    |                                         |
|                                                                                                    |                                                                                                    |                                         |
| 😻 🛄 🖤 😻 📖   🗰   mim32107x01                                                                                                    | Ontions for target                                                                                                    |                                         |
| Project 0                                                                                                    | Jaine Jorac Options for targetin                                                                                                    | • ×                                     |
| Project: Button                                                                                                    | 70 Øreturn N/A                                                                                                    |                                         |
| ( Dor                                                                                                    | Options for Target 'mlm32/07x01'                                                                                                    | n i i i i i i i i i i i i i i i i i i i |
| Drivers/85P/Components     Drivers/85P/MLM32L0X01     Drivers/85P/MLM32L0X01     Drivers/85P/MLM32L0X01                                                                                                    | Device   Target   Output   Listing   User   C/C++   Aam   Linker Debug   Utites  <br>C Use Smulator with restrictions Settings   P Use:   ST-Link Debugger  Settings                                                                                                    | inection with the Lo                    |
| Drivers/CMSIS     Drivers/CMSIS     Driv | Lunit Speed to Real-Time                                                                                                    | h using STM32 LEWAN                     |
| Drivers/STM32L0xx_HAL_Driver     Projects/MDK-ARM                                                                                                    | Image: Total Application at Startup         Image: The Puntomain()         Image: Total Application at Startup         Image: Total Application at Startup         Image: Total Applicat | lared as false. This                    |
| Projects/Application     Middlewares/Lora/Core                                                                                                    | Edt Edt                                                                                                    | .cit.ie ).                              |
| Middlewares/Lora/Mac                                                                                                    | Restore Debug Session Settings Restore Debug Session Settings                                                                                                    |                                         |
| Middlewares/Lora/Mac/Regions                                                                                                    | 🔽 Breakpoints 🖾 Toobox                                                                                                    | ••/                                     |
| B Middlewares/Lora/Utilities B Middlewares/Lora/Crypto                                                                                                    | Viatch Windows & Petomance Analyzer Viatch Windows                                                                                                    |                                         |
|                                                                                                    | CPU DLL: Parameter: Driver DLL: Parameter:                                                                                                    |                                         |
|                                                                                                    | SARMCM3.DLL -REMAP SARMCM3.DLL                                                                                                    |                                         |
|                                                                                                    | Dialog DLL: Parameter: Dialog DLL: Parameter:                                                                                                    |                                         |
|                                                                                                    | DARMCM1.DLL pCM0+ TARMCM1.DLL pCM0+                                                                                                    |                                         |
|                                                                                                    |                                                                                                    | •/                                      |
| Project                                                                                                    | Manage Component Viewer Description Files                                                                                                    |                                         |
| Evild Cudevil                                                                                                    |                                                                                                    |                                         |
|                                                                                                    | OK Cancel Defaults Help                                                                                                    |                                         |
| ¢                                                                                                    |                                                                                                    |                                         |
| Build Output                                                                                                    |                                                                                                    |                                         |
|                                                                                                    | ST-Link Debugger                                                                                                    | L63 C:24                                |

- In Debug tab, Click on Settings
- Make sure under Reset is chosen in Connect (Debug tab).

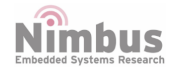

| El/Projects/pn_lora_node\LoRaWAN_Example                                        | STM32CubeExpansion_LRWAN_V1.1.4/Projects/Multi/Applications/LoRa/Button/MDK-ARM/N-PN/Button.uvprojx - µVision                                                                                                    |
|---------------------------------------------------------------------------------|----------------------------------------------------------------------------------------------------|
| File Edit View Project Flash Debug                                              | eripherals Tools SVCS Window Help                                                                                                    |
| 🗋 🗃 🖬 🕼 🔉 🖏 🖏 🗠 🗠                                                               | • 🕪 隆 態 態 態 澤 源 /// /// 🞯 GpiologHandler 🕢 🖬 🕐 🍕 鱼 🔿 🔗 🍓 🖬 🔍                                                                                                    |
| 🕙 🖭 🥶 🧼 🐺 mim3207x01                                                            |                                                                                                    |
| Project                                                                         | a 🔯 🚺 main.c 🗋 lora.c                                                                                                    |
| 🗉 🍕 Project: Button                                                             | 70 + Breturn N/2                                                                                                    |
| 😑 😜 mim32107x01                                                                 | Options for Target 'mim32I07x01'                                                                                                    |
| 🖲 🞑 Doc                                                                         | Device Target Output Listing User CC++ Asm Linker Debug Utilities                                                                                                    |
| Drivers/BSP/Components     Drivers/RSP/MLM32(0)01                               | C Use Sendetor with restrictions Settings   C Use: ST Link Debugger                                                                                                    |
| B 🤄 n-PN_Board                                                                  | Lint Speed to Real-Time Settings                                                                                                    |
| Drivers/CMSIS     Drivers/STM32L0xx_HAL_Driver     Drivers/STM32L0xx_HAL_Driver | Image: Construction at Startup         Image: Construction at Startup         Image: |
| Projects/Application                                                            | E@ B is declared as false. This                                                                                                    |
| 🗈 🛄 Middlewares/Lora/Core                                                       | Restore Debug Session Settings     Cortex-M Target Driver Setup                                                                                                    |
| B Middlewares/Lora/Mac                                                          | Peskpoints Toobox Debug Trace Plash Download                                                                                                    |
| Middlewares/Lora/Mac/Regiot                                                     | Vivacion Vivaciones a Penomiance Al                                                                                                    |
| B I Middlewares/Lora/Crypto                                                     | Unit: Error Move                                                                                                    |
|                                                                                 | CPU DLL: Parameter: Setal Number: SWOID No ST-LINK detected                                                                                                    |
|                                                                                 | Down Down Down                                                                                                    |
|                                                                                 | DARMCM1.DLL @CM0+ PW Version: @ Automatic Detection ID CODE:                                                                                                    |
|                                                                                 | Pot: SW  C Manual Configuration Device Name                                                                                                    |
|                                                                                 | Mart Max Clock: 1.8MHz  Add Delete Update IR lerc                                                                                                    |
| 7                                                                               |                                                                                                    |
| E Project Books   C Functions   U. Ten                                          | Connect & Reset Options Cache Options Download Options                                                                                                    |
| Build Output                                                                    | Connect: under Reset V Reset Autodetect Verfy Cache Code Verfy Code Download                                                                                                    |
|                                                                                 | Preset ater connect                                                                                                    |
|                                                                                 |                                                                                                    |
|                                                                                 |                                                                                                    |
|                                                                                 |                                                                                                    |
| El Bulla Output La Find In Files                                                | OK Cancel Apply                                                                                                    |
|                                                                                 |                                                                                                    |

• In Flash Download tab, make sure that Program, Verify and Reset and Run are selected.

| E\Projects\pn_lora_node\LoRaWAN_Examples\STM32CubeExpansion_LRWAN_V1.1.4\Pr                                                                       | rojects\Multi\Applications\LoRa\Button\MDK-ARM\N-PN\Button.uvprojx - µVision                                                                                                    |
|----------------------------------------------------------------------------------------------------|----------------------------------------------------------------------------------------------------|
| File Edit View Project Flash Debug Peripherals Tools SVCS Window He                                                                               | lp                                                                                                    |
| 🗋 😂 🛃 🖇 🖏 🖉 🖉 🖛 🔶 🗮 数 数 数 速度 化                                                                                                    | ///2 🧭 GpiolingHandler 🛛 🖬 🔊 🍳 😐 🔿 🔗 🅀 🔝 🔹 🔦                                                                                                    |
| 😔 🕮 🕮 🥥 💢 mim3207x01 🕢 🔊 📥 🏝 🔶 🧇 🏚                                                                                                    |                                                                                                    |
| Project I main.c I lora.c                                                                                                    | • x                                                                                                    |
| B * Project: Button 70 * Breturn                                                                                                    | N/2                                                                                                    |
| 😑 🍘 mlm32107x01 🔯 Options for Target 'mlm32107x01'                                                                                                |                                                                                                    |
|                                                                                                    | CCC++ Aam Linker Debug Utites  <br>Settings P Use: ST-Link Debugger Settings d.<br>Ing a connection with the Lo E<br>n is ready ).<br>Into main() P Load Application at Statup P Runto main()<br>Intelatization File:<br>Cortex-M Target Driver Setup<br>Debug Trace Rash Download<br>Download Function<br>LOBO C Ense Full Ch P Pogram |
| Middlewares/Lora/Crypto  CPU DLL: Parameter: SARMCM3 DLL REMAP Dalog DLL: Parameter: DARMCM1 DLL PCM0+  Man Project Blooks O Functions 0, Ten  CO | Programming Algorithm     Device Size     Device Type     Address Range       STM12L0 152XB Rash     152k     On-chip Rash     08000000H - 0802FFFFH                                                                                                    |
| Kerne Output                                                                                                    | Add Remove OK Cancel Apply                                                                                                    |

Embedded Systems Research

LoRaWAN Setup

## **Firmware Structure**

• In Keil a project is structured as shown below:

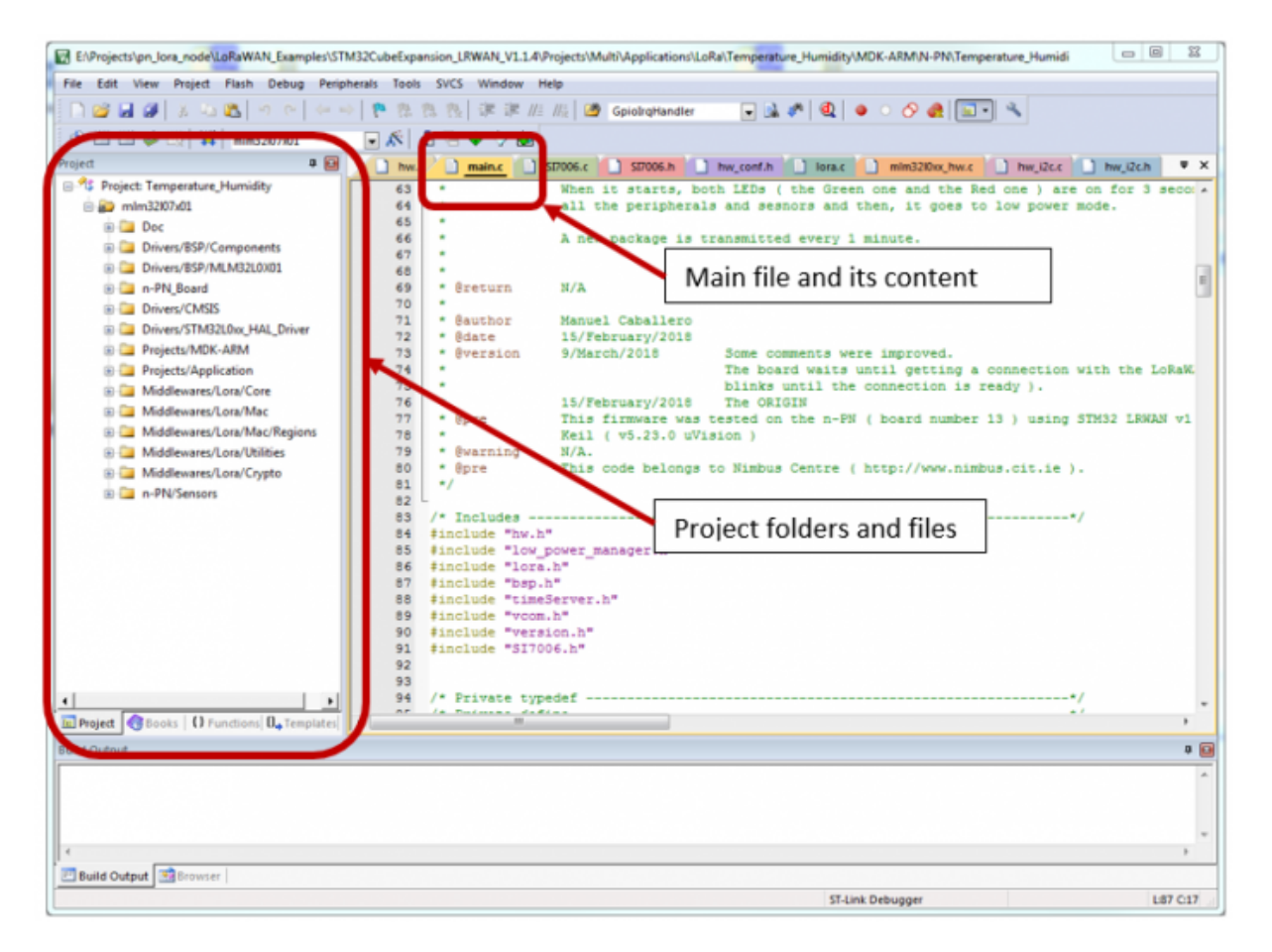

- The main folders are explained below:
  - **n-PN\_Board:** The b-l072z-lrwan1.c file defines all the pinout of the n-PN board.
  - **Projects/Application:** The main.c file for the application is placed into this folder.
  - **N-PN/Sensors:** The drivers for the external sensors embedded on n-PN board are placed in this folder.
- Keil IDE does not show the header files until the project is compiled, once the project is compiled, the header files can be found under the function files (clicking on the cross sign next to the function file).
- Another important file is the header file called **Commissioning.h** which can be found under the main.c file. This header file contains the necessary parameters to configure your own LoRaWAN network: LORAWAN\_DEVICE\_EUI, LORAWAN\_APPLICATION\_EUI and LORAWAN\_APPLICATION\_KEY( These parameters can be obtained from The Things Network website).

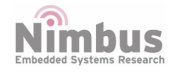

## **The Things Network**

• The user can create an account on the THE THINGS NETWORK, to quickly get started.

|          | THE THINGS                                                                                                    |
|----------|----------------------------------------------------------------------------------------------------|
|          | CREATE AN ACCOUNT                                                                                                    |
| Cre      | eate an account for The Things Network and start exploring the world of Internet of Thing with us.                                                                                                    |
|          | USERNAME                                                                                                    |
|          | This will be your username - pick a good one because you will not be able to change it.                                                                                                    |
| R        |                                                                                                    |
|          | EMAIL ADDRESS                                                                                                    |
|          | You will receive a confirmation email, as well as occasional account related emails. If this email address is managed by a third party (such as for corporate email addresses), this third party might block emails coming from The Things Network. This email address is no public. |
| M        |                                                                                                    |
|          | PASSWORD                                                                                                    |
|          | Use at least 6 characters.                                                                                                    |
| <u> </u> |                                                                                                    |
|          | NEWSLETTER                                                                                                    |
| 1        | Subscribe to the newsletter                                                                                                    |

• After creating the account, the user can add Applications and Gateways in the TTN CONSOLE.

|                             |                                                                                                    | Applications Gateways                                                                                           |
|-----------------------------|----------------------------------------------------------------------------------------------------|----------------------------------------------------------------------------------------------------|
|                             |                                                                                                    |                                                                                                    |
|                             | Welcome to The Thin<br>This is where the magic happens. Here you can work with your data. R<br>collaborators | rgs Network Console.<br>legister applications, devices and gateways, manage your integrations,<br>and settings. |
|                             |                                                                                                    |                                                                                                    |
|                             | APPLICATIONS                                                                                                 | GATEWAYS                                                                                                    |
| APPLICATIONS                |                                                                                                    | add application                                                                                                 |
| 786 NC                      |                                                                                                    | ttn-handler-eu 70 83 D5 7E D0 01 83 78                                                                          |
| nimbus-internal-network Nin | nbus Internal Network for testing proposes                                                                   | thnhandler-eu 70 83 05 75 00 01 58 F4                                                                           |
| GATEWAYS                    |                                                                                                    | repister pateway                                                                                                |
| eui-b827ebfffebf5ea8 Nimbo  | us Centre TEC Cork gateway Mobile                                                                            | connected     EU_863_870                                                                                        |

• On the application page, the user can register devices under the devices section.

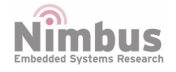

|                                                                                                    |                                                                                                    |                                                                                                  | Overview                                                                                    | Devices        | Payload Formats | Integrations    | Data | Settings    |
|----------------------------------------------------------------------------------------------------|----------------------------------------------------------------------------------------------------|--------------------------------------------------------------------------------------------------|---------------------------------------------------------------------------------------------|----------------|-----------------|-----------------|------|-------------|
| PPLICATION OVERVI                                                                                                    | EW                                                                                                   |                                                                                                  |                                                                                             |                |                 |                 |      |             |
|                                                                                                    |                                                                                                    |                                                                                                  |                                                                                             |                |                 |                 | de   | cumentatic  |
| Application ID                                                                                                    | 786 ·                                                                                                |                                                                                                  |                                                                                             |                |                 |                 |      |             |
| Description N                                                                                                    | IC .                                                                                                 |                                                                                                  |                                                                                             |                |                 |                 |      |             |
| Created 7                                                                                                    | months ago                                                                                           |                                                                                                  |                                                                                             |                |                 |                 |      |             |
| Handler t                                                                                                    | tn-handler-eu (current handler)                                                                      |                                                                                                  |                                                                                             |                |                 |                 |      |             |
|                                                                                                    |                                                                                                    |                                                                                                  |                                                                                             |                |                 |                 |      |             |
| PPLICATION EUIS                                                                                                    |                                                                                                    |                                                                                                  |                                                                                             |                |                 |                 | 0    | manage eui  |
|                                                                                                    |                                                                                                    |                                                                                                  |                                                                                             |                |                 |                 |      |             |
| ↔ ☆ 70 B3 D5 7E D0 01                                                                                                    | 83 78                                                                                                |                                                                                                  |                                                                                             |                |                 |                 |      |             |
|                                                                                                    |                                                                                                    |                                                                                                  |                                                                                             |                |                 |                 |      |             |
|                                                                                                    |                                                                                                    |                                                                                                  |                                                                                             |                |                 |                 |      |             |
| EVICES                                                                                                    |                                                                                                    |                                                                                                  |                                                                                             |                |                 | register device | • ma | sage device |
|                                                                                                    |                                                                                                    | <b>2</b> 7                                                                                       |                                                                                             | ices           |                 |                 |      |             |
|                                                                                                    |                                                                                                    |                                                                                                  | registered dev                                                                              |                |                 |                 |      |             |
|                                                                                                    |                                                                                                    |                                                                                                  | registered dev                                                                              |                |                 |                 |      |             |
|                                                                                                    |                                                                                                    |                                                                                                  | registered dev                                                                              |                |                 |                 |      |             |
|                                                                                                    |                                                                                                    |                                                                                                  | registered dev                                                                              |                |                 |                 |      |             |
|                                                                                                    |                                                                                                    |                                                                                                  | Overview                                                                                    | Devices        | Payload Formats | Integrations    | Data | Setti       |
| GISTER DEVICE                                                                                                    |                                                                                                    |                                                                                                  | Overview                                                                                    | Devices        | Payload Formats | Integrations    | Data | setti       |
| GISTER DEVICE                                                                                                    |                                                                                                    |                                                                                                  | Overview                                                                                    | Devices        | Payload Formats | Integrations    | Deta | Setti       |
| GISTER DEVICE                                                                                                    | e device in this con. The device                                                                     |                                                                                                  | Overview                                                                                    | Devices        | Payload Formats | Integrations    | Data | s Sett      |
| GISTER DEVICE<br>Device ID<br>his is the unique identifier for th<br>2272602                                                                                                    | e device in this app. The devic                                                                      | e ID will be immut                                                                               | Overview<br>able.                                                                           | Devices        | Payload Formats | Integrations    | Deta | s Sett      |
| GISTER DEVICE<br>Nevice ID<br>his is the unique identifier for th<br>2272602                                                                                                    | e device in this app. The devic                                                                      | e ID will be immut                                                                               | Overview<br>able                                                                            | Devices        | Payload Formats | Integrations    | Data | i Sett      |
| GISTER DEVICE<br>Device ID<br>his is the unique identifier for th<br>2272602<br>Device EUI<br>he device EUI is the unique iden                                                                                    | e device in this app. The devic<br>tifter for this device on the net                                 | e ID will be immut                                                                               | Overview<br>able:                                                                           | Devices        | Payload Formats | Integrations    | Data | i Sett      |
| GISTER DEVICE<br>Nevice ID<br>his is the unique identifier for th<br>2272602<br>Nevice EUI<br>he device EUI is the unique iden                                                                                    | e device in this app. The devic<br>tifter for this device on the net                                 | e ID will be immut<br>twork: You can che<br>this field w                                         | Overview<br>able:                                                                           | Devices<br>Ir. | Payload Formats | Integrations    | Data | Setti       |
| GISTER DEVICE<br>Device ID<br>his is the unique identifier for th<br>2272602<br>Device EUI<br>he device EUI is the unique iden<br>/                                                                               | e device in this app. The devic<br>tifter for this device on the net                                 | e ID will be immut<br>bwork. You can cha<br>this field w                                         | Overview<br>able:<br>ingu the EUI late                                                      | Devices<br>Ir. | Payload Formats | Integrations    | Data | Sett        |
| GISTER DEVICE<br>Device ID<br>his is the unique identifier for th<br>2272602<br>Device EUI<br>he device EUI is the unique iden                                                                                    | e device in this app. The devic<br>tifter for this device on the net<br>e the communication betwee   | e ID will be immut<br>twork. You can che<br>this field w                                         | Overview<br>able:<br>If the penerated<br>he network;                                        | Devices        | Payload Formats | Integrations    | bulk | i Sett      |
| GISTER DEVICE<br>Device ID<br>his is the unique identifier for th<br>2272602<br>Device EUI<br>he device EUI is the unique iden<br>App Key<br>he App Key will be used to secur<br>/                                | e device in this app. The devic<br>tifter for this device on the net<br>e the communication between  | e ID will be immut<br>twork. You can che<br>the field w<br>n you device and ti<br>the field w    | Overview<br>overview<br>able:<br>If the generated<br>the network;<br>all be generated       | Devices        | Payload Formats | Integrations    | Data | Setti       |
| GISTER DEVICE<br>Device ID<br>his is the unique identifier for th<br>2272602<br>Device EUI<br>he device EUI is the unique iden<br>provide EUI<br>he App Key<br>he App Key<br>he App Key                           | e device in this app. The device<br>tifter for this device on the net                                | e ID will be immut<br>bisorie. You can cha<br>this field w<br>n you device and th<br>sheafield w | Overview<br>Overview<br>able.<br>If be generated<br>the network:<br>If be generated         | Devices<br>Ir. | Payload Formats | Integrations    | Data | Sett        |
| GISTER DEVICE Device ID his is the unique identifier for th 2272602 Device EUI he device EUI is the unique iden i he App Key he App Key will be used to secur i http EUI 28 BJ 05 25 09 85 83 78                  | e device in this app. The devic<br>tifter for this device on the net<br>e the communication betwee   | e ID will be immut<br>twork: You can che<br>this field w<br>n you device and ti<br>this field w  | Overview<br>able:<br>Inge the EUI late<br>of be generated<br>he network;<br>of be generated | Devices        | Payload Formats | Integrations    | bulk | i Sett      |
| GISTER DEVICE<br>Pevice ID<br>his is the unique identifier for th<br>2272602<br>Device EUI<br>he device EUI is the unique iden<br>(<br>he App Key<br>he App Key<br>he App EUI<br>7e B3 05 7E De 01 83 78          | e device in this app. The devic<br>tifter for this device on the net<br>e the communication betwee   | e ID will be immut<br>twork. You can che<br>this field w<br>n you device and th<br>this field w  | Overview<br>able:<br>able:<br>d) be generated<br>he retwork;<br>d) be generated             | Devices<br>In: | Payload Formats | Integrations    | Data | Sett        |
| GISTER DEVICE<br>Device ID<br>his is the unique identifier for th<br>2272602<br>Device EUI<br>he device EUI is the unique iden<br>pp Key<br>he App Kay will be used to secur<br>pp EUI<br>7e B3 05 7E De 91 83 78 | e device in this app. The device<br>tifter for this device on the net<br>e the communication between | e ID will be immut<br>twork. You can che<br>this field w                                         | Overview<br>overview<br>able:<br>If be generated<br>he network;<br>iff be generated         | Devices<br>Ir. | Payload Formats | Integrations    | bulk | i Setti     |

• All the registered devices will appear on the Devices page.

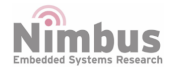

|           | Overview | Devices | Payload Formats | Integrations | Data         | Settings     |
|-----------|----------|---------|-----------------|--------------|--------------|--------------|
| DEVICES   |          |         |                 |              | o res        | ister device |
|           |          |         |                 |              |              | 1-7/7        |
| 000786000 |          |         |                 | 00 38 7A C1  | CC 9E 4E 6   | A .          |
| 2272600   |          |         |                 | 00 55 4C D2  | 9E A6 89 2   | •            |
| 2272601   |          |         |                 | 66 9D 87 C9  | 44 FD 86 8   | •            |
| 2272602   |          |         |                 | 00 FF 14 52  | 2 A5 14 98 0 | •            |

• The following information: LORAWAN\_DEVICE\_EUI, LORAWAN\_APPLICATION\_EUI and LORAWAN\_APPLICATION\_KEY can be obtained from the device overview page by clicking on the selected device.

| DEVICE OVERVIEW     |            |       |                                                                                      |
|---------------------|------------|-------|--------------------------------------------------------------------------------------|
| Application ID      | 78         | 6     |                                                                                      |
| Device ID           | 2272       | 602   |                                                                                      |
| Activation Method   | 07         | AA.   |                                                                                      |
| Device EUI          | 0          | -     | 00 FF 14 52 A6 14 98 01                                                              |
| Application EUI     | ò          | =     | 70 83 05 7E D0 01 83 78 副                                                            |
| Арр Кеу             | $^{\circ}$ | =     | 98 ( ex85, ex86, exD3, ex99, ex88, ex5A, ex4C, ex1C, ex97, exeF, ex29, ex5C, ex86, i |
| Device Address      | •          | =     | main { 8x26, 8x81, 8x2D, 8x84 }                                                      |
| Network Session Key | 0          | =     | eo E                                                                                 |
| App Session Key     | 0          | =     | • • • • • • • • • • • • • • • • • • • •                                              |
| Status              | • 5        | month | is ago                                                                               |
| Frames up           | 1535       | teset | frame counters                                                                       |
| Frames down         | 24         |       |                                                                                      |

• Similarly, a gateway can be added on the gateway page.

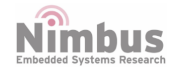

| Sateway ID<br>unique, human-readable identifier for your gateway. It can b                                                                                                    | e anything so be creative!                            |                           |                        |                                                                                                    |
|----------------------------------------------------------------------------------------------------|-------------------------------------------------------|---------------------------|------------------------|----------------------------------------------------------------------------------------------------|
| I'm using the legacy packet forwarder<br>Select this if you are using the legacy <u>Semtech packet forw</u>                                                                                                    | ander.                                                |                           |                        |                                                                                                    |
| Description<br>human-readable description of the gateway                                                                                                    |                                                       |                           |                        |                                                                                                    |
|                                                                                                    |                                                       |                           |                        |                                                                                                    |
| requency Plan<br>the frequency plan this gateway will use                                                                                                    |                                                       |                           |                        |                                                                                                    |
| no selection                                                                                                    |                                                       |                           |                        |                                                                                                    |
| <b>Couter</b><br>The router this gateway will connect to. To reduce latency, pick                                                                                                    | a router that is in a regio                           | n which is close to the   | location of the gates  | vay.                                                                                                    |
| .ocation<br>The exact location of you gateway. This will be used if your gate                                                                                                    | eway cannot determine its                             | location by itself. Set   | a location by clicking | ; on the map.                                                                                                    |
| he exact location of you gateway. This will be used if your gate                                                                                                    | eway cannot determine its                             | s location by itself. Set | a location by clicking | c on the map.                                                                                                    |
| tocation     he exact location of you gateway. This will be used if your gate     tower     Tower                                                                                                    | eway cannot determine lte<br>Lios Cara                | s location by itself. Set | a location by dicking  | c on the map.                                                                                                    |
|                                                                                                    | eway cannot determine its<br>Lios Care<br>Glensprings | s location by itself. Set | a location by clicking | g on the map.<br>lat e.eeeeeeee<br>Ing e.eeeeeeee<br>Glyntov 前上 9 f<br>mire                                                             |
| cocation     he exact location of you gateway. This will be used if your gate     tower     Tower     Bailyandreen     Hollynull Kerry Pike                                                                                                    | eway cannot determine lte<br>Lios Cara<br>Glensprings | s location by itself. Set | a location by clicking | g on the map.<br>1at e.eeeeeee<br>Ing e.eeeeeee<br>Glyntow mite<br>Glounthaum                                                           |
| + Exact location of you gateway. This will be used if your gate<br>Tower<br>Ballyandreen<br>Ballyandreen<br>Hollyhill Kerry Pike                                                                                                    | eway cannot determine it<br>Lios Cara<br>Glensprings  | s location by itself. Set | a location by dicking  | g on the map.<br>lat 0.0000000<br>Ing 0.0000000<br>mire<br>Glounthaun<br>Little Island                                                  |
| the exact location of you gateway. This will be used if your gate terms of you gateway. This will be used if your gate terms of your gateway. This will be used if your gate terms of you gateway. This will be used if your gate terms of you gateway. This will be used if you gateway. This will be used if you ga | eway cannot determine its<br>Lios Care<br>Glensprings | s location by itself. Set | a location by clicking | g on the map.<br>Iat e.eeeeeeee<br>Ing e.eeeeeeee<br>Glyntov mit v Glounthaune<br>Glounthaune<br>Little Island<br>Harbour F<br>Business |

#### **IMPORTANT NOTICE - PLEASE READ CAREFULLY**

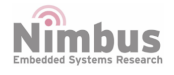

Nimbus Centre reserve the right to make changes, corrections, enhancements, modifications, and improvements to Nimbus Centre products and/or to this document at any time without notice.

All other product or service names are the property of their respective owners.

Information in this document supersedes and replaces information previously supplied in any prior versions of this document.

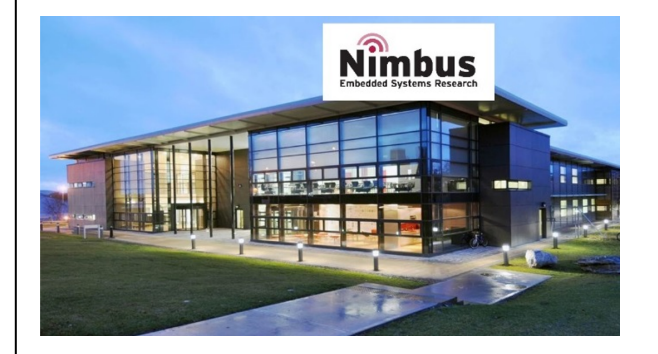

Address: Cork Institute of Technology Campus, Bishopstown, Cork

Phone: (021) 433 5560

© 2019 Nimbus Centre - All rights reserved

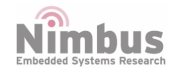